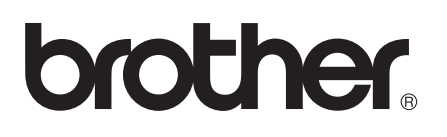

# Guía de AirPrint

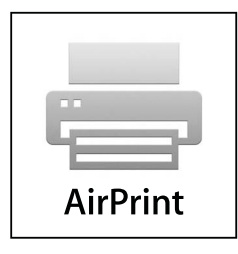

Versión 0

SPA

## Definiciones de notas

En esta Guía del usuario se utiliza el siguiente icono:

NotaLas notas le indican cómo responder ante situaciones que pueden presentarse,<br/>ofreciendo consejos sobre cómo funcionará cada operación con otras funciones.

### **Marcas comerciales**

El logotipo de Brother es una marca comercial registrada de Brother Industries, Ltd.

iPad, iPhone, iPod, iPod touch, Macintosh, OS X y Safari son marcas comerciales de Apple Inc., con registro en EE. UU. y otros países. AirPrint y el logo de AirPrint son marcas comerciales de Apple Inc.

Wi-Fi Direct es una marca de Wi-Fi Alliance.

Wi-Fi Alliance es una marca registrada de Wi-Fi Alliance.

Todas las empresas cuyos programas de software se mencionan en el presente manual cuentan con un Acuerdo de Licencia de Software específico para sus programas patentados.

Todos los nombres comerciales y nombres de producto de las empresas que aparecen en los productos Brother, los documentos relacionados y demás materiales son marcas comerciales o marcas registradas de sus respectivas empresas.

©2012 Brother Industries, Ltd. Todos los derechos reservados.

## Tabla de contenido

| 1 | Introducción                                                                      | 1 |
|---|-----------------------------------------------------------------------------------|---|
|   | Descripción general                                                               | 1 |
|   | Requisitos de Hardware                                                            | 2 |
|   | ,<br>Sistemas operativos compatibles                                              | 2 |
|   | Ajustes de red                                                                    | 2 |
| 2 | Impresión                                                                         | 5 |
|   | Impresión desde iPad, iPhone e iPod touch                                         | 5 |
|   | Impresión utilizando OS X Lion v10.7 o superior                                   | 6 |
| Α | Solución de problemas                                                             | 7 |
|   | Si tiene problemas con el equipo                                                  | 7 |
|   | Cómo activar/desactivar AirPrint con Administración basada en Web (navegador web) | 8 |

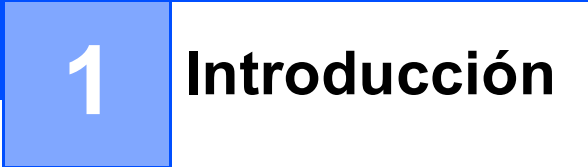

## Descripción general

AirPrint permite imprimir fotos de manera inalámbrica, correo electrónico, páginas web y documentos de su iPad, iPhone e iPod touch—sin la necesidad de instalar un controlador.

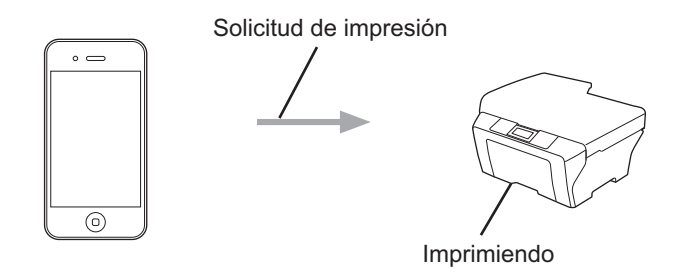

1

## **Requisitos de Hardware**

#### Sistemas operativos compatibles

AirPrint es compatible con iPad (todos los modelos), iPhone (3GS o superior) e iPod touch (3ª generación o superior) que ejecuten la última versión de iOS. Consulte sitio Web de Apple para obtener más información (<u>http://support.apple.com/kb/HT4356</u>).

#### Ajustes de red

Para utilizar AirPrint, el dispositivo móvil tiene que estar conectado a la red inalámbrica a la que el equipo Brother esté conectado. AirPrint admite conexiones inalámbricas que utilizan modo ad-hoc, modo de infraestructura o Wi-Fi Direct™ (únicamente en los modelos compatibles).

Para configurar el dispositivo móvil en una red inalámbrica, consulte la guía del usuario del dispositivo móvil. Puede encontrar en la carpeta Favoritos de Safari, de forma predeterminada, un enlace a la guía del usuario del dispositivo móvil, que puede visualizarse en el sitio web de Apple.

Para configurar el equipo Brother en una red inalámbrica, consulte la Guía de configuración rápida y la Guía del usuario en red de su equipo Brother.

Si su equipo Brother es compatible con Wi-Fi Direct y desea configurar su equipo Brother para una red Wi-Fi Direct, descargue el manual para redes Wi-Fi Direct del Brother Solutions Center en (<u>http://solutions.brother.com/</u>) ➤ Guía de Wi-Fi Direct<sup>™</sup>.

#### Modo Ad-hoc

Conecte el dispositivo móvil al equipo Brother sin un enrutador/punto de acceso inalámbrico.

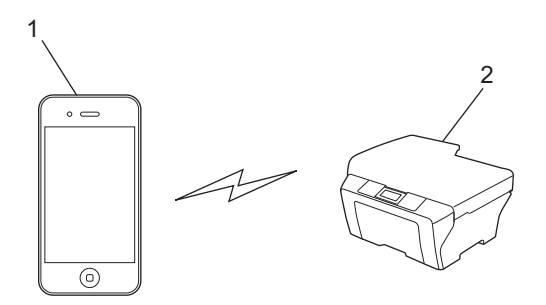

- 1 Dispositivo móvil
- 2 Equipo de red inalámbrica (su equipo Brother)

#### Modo Infraestructura

Conecte el dispositivo móvil al equipo Brother a través de un enrutador/punto de acceso inalámbrico.

Cuando el equipo Brother esté conectado a un punto de acceso/enrutador inalámbrico mediante la función inalámbrica del equipo:

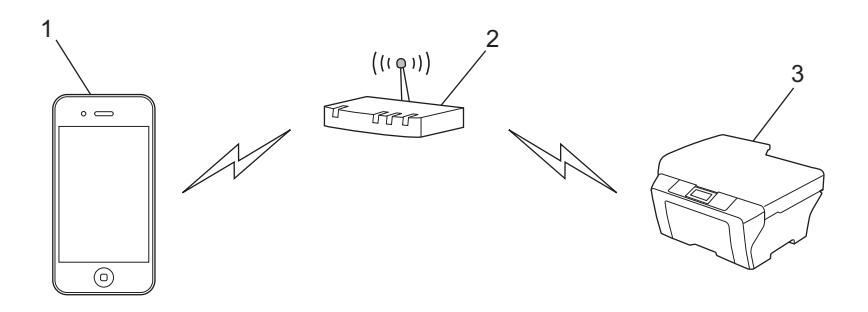

- 1 Dispositivo móvil
- 2 Punto de acceso inalámbrico/enrutador
- 3 Equipo de red inalámbrica (su equipo Brother)
- Cuando el equipo Brother esté conectado a un punto de acceso/enrutador inalámbrico mediante un cable de red:

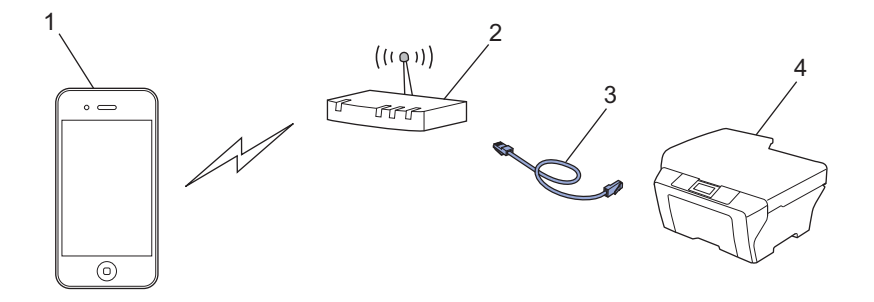

- 1 Dispositivo móvil
- 2 Punto de acceso inalámbrico/enrutador
- 3 Cable de red
- 4 Equipo de red cableada o inalámbrica (su equipo Brother)

#### **Red Wi-Fi Direct**

Conecte el dispositivo móvil al equipo Brother mediante Wi-Fi Direct. Wi-Fi Direct permite configurar una red inalámbrica segura entre su equipo Brother y un dispositivo móvil sin utilizar un punto de acceso.

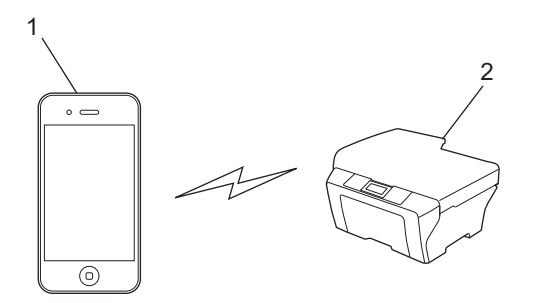

1 Dispositivo móvil

#### 2 Su equipo Brother

- 🖉 Nota
- Cuando se utiliza Wi-Fi Direct, el equipo Brother solo permite usar una comunicación inalámbrica punto a punto.
- Si activa la función Wi-Fi Direct de su equipo Brother, se desactiva la interfaz de red cableada e inalámbrica (modo infraestructura) del equipo.

Impresión

## Impresión desde iPad, iPhone e iPod touch

El procedimiento utilizado para imprimir puede variar en función de la aplicación. En el siguiente ejemplo se utiliza Safari.

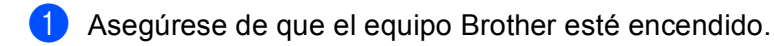

- 2 Utilice Safari para abrir la página que desea imprimir.
- 3 🔥 Toque 🛃

2

- 4 Toque Imprimir.
- Asegúrese de que se ha seleccionado el equipo Brother. Si se selecciona un equipo diferente o si no se selecciona ninguna impresora, toque el nombre de la impresora mostrada o Seleccionar. Se muestra una lista de los equipos disponibles. Toque el equipo.
- 6 Seleccione cualquiera de las opciones disponibles, como número de páginas para imprimir o impresión dúplex (si son compatibles con el equipo).
- 7 Toque Imprimir.

#### 🖉 Nota

- El tamaño del papel y el tipo de papel se especifican en función de la aplicación iOS.
- · (Modelos láser)

Si el equipo es compatible con Bloqueo función de seguridad, es posible imprimir mediante AirPrint incluso si la impresión en el PC está restringida para todos los usuarios. Si desea limitar la impresión a través de AirPrint, establezca esta función en el modo Público y, a continuación, limite la impresión para el público. Para obtener más información, consulte la Guía del usuario en red y la Guía avanzada del usuario.

(Modelos de inyección de tinta)

Si el equipo es compatible con Bloqueo función de seguridad, no será posible imprimir mediante AirPrint si la impresión en el PC está restringida. Para obtener más información acerca del Bloqueo seguro de funciones, consulte la Guía del usuario en red y la Guía avanzada del usuario.

## Impresión utilizando OS X Lion v10.7 o superior

El procedimiento utilizado para imprimir puede variar en función de la aplicación. En el siguiente ejemplo se utiliza Safari.

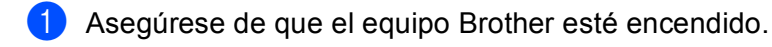

- 2 En su Macintosh utilice Safari para abrir la página que desea imprimir.
- **3** Seleccione **Archivo** y haga clic en **Imprimir**.
- Asegúrese de que se ha seleccionado el equipo Brother. Si se selecciona un equipo diferente o si no se selecciona ninguna impresora, haga clic en la lista desplegable **Impresora** y seleccione su equipo Brother en la lista de impresoras disponibles o en **Impresoras cercanas**.
- 5 Seleccione cualquiera de las opciones disponibles, como número de páginas para imprimir o impresión dúplex (si son compatibles con el equipo).

6 Haga clic en **Imprimir**.

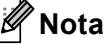

(Modelos láser)

Si el equipo es compatible con Bloqueo función de seguridad, es posible imprimir mediante AirPrint incluso si la impresión en el PC está restringida para todos los usuarios. Si desea limitar la impresión a través de AirPrint, establezca esta función en el modo Público y, a continuación, limite la impresión para el público. Para obtener más información, consulte la Guía del usuario en red y la Guía avanzada del usuario.

(Modelos de inyección de tinta)

Si el equipo es compatible con Bloqueo función de seguridad, no será posible imprimir mediante AirPrint si la impresión en el PC está restringida. Para obtener más información acerca del Bloqueo seguro de funciones, consulte la Guía del usuario en red y la Guía avanzada del usuario.

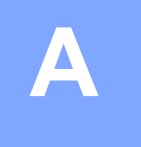

Este capítulo explica cómo resolver los problemas comunes que pueden presentarse al utilizar AirPrint con el equipo Brother. Si, después de leer este capítulo, no puede solucionar el problema, visite Brother Solutions Center en: <u>http://solutions.brother.com/</u>.

## Si tiene problemas con el equipo

| Problema                                                                         | Sugerencias                                                                                                    |  |  |
|----------------------------------------------------------------------------------|----------------------------------------------------------------------------------------------------|--|--|
| El equipo no se muestra en la lista de impresoras.                               | Asegúrese de que el equipo Brother esté encendido.                                                                                      |  |  |
|                                                                                  | Confirme los ajustes de red. (Ajustes de red >> página 2)                                                                               |  |  |
|                                                                                  | Acerque el dispositivo móvil al punto de acceso inalámbrico/enrutador o al equipo Brother.                                              |  |  |
| No se puede imprimir.                                                            | Asegúrese de que el equipo Brother esté encendido.                                                                                      |  |  |
|                                                                                  | Confirme los ajustes de red. (Ajustes de red >> página 2)                                                                               |  |  |
| Estoy intentando imprimir un documento de varias                                 | Asegúrese de que está utilizando la última versión de iOS.                                                                              |  |  |
| páginas desde iPhone, iPod touch y iPad, pero SOLO se imprime la primera página. | Consulte este artículo de asistencia de Apple para<br>obtener más información acerca de AirPrint:<br>http://support.apple.com/kb/HT4356 |  |  |

## Cómo activar/desactivar AirPrint con Administración basada en Web (navegador web)

Se puede utilizar un navegador web estándar para activar y desactivar la función AirPrint del equipo (está activada de forma predeterminada).

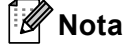

Las pantallas mostradas en esta sección son ejemplos de equipos de inyección de tinta.

- 1 Asegúrese de que el equipo está conectado a la misma red que el ordenador.
- 2) Abra un navegador web en el ordenador.
- 3 Introduzca "http://dirección IP del equipo/" en la barra de direcciones de su navegador (donde "dirección IP del equipo" es la dirección IP del equipo).
  - Por ejemplo:

http://192.168.1.2/

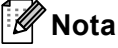

- Puede consultar la dirección IP del equipo en el menú de red del panel de control. Para obtener más información, consulte la Guía del usuario en red del equipo.
- Si ha establecido la contraseña de inicio de sesión en Administración basada en Web, introduzca la contraseña en el cuadro Inicio de sesión y, a continuación, haga clic en ⇒.

- 4 En función del equipo se mostrará una de las siguientes pantallas. Realice una de las siguientes acciones:
  - Si se muestra la pantalla (A)
    - 1 Haga clic en Red.
    - 2 Haga clic en **Protocolo**.
    - 3 Desmarque AirPrint si desea desactivar AirPrint, o bien seleccione AirPrint si desea activarlo.
    - 4 Haga clic en Enviar.
  - Si se muestra la pantalla (B)
    - 1 Haga clic en AirPrint.
    - 2 Seleccione **Desactivada** si desea desactivar AirPrint, o bien seleccione **Activada** si desea activarlo.
    - 3 Haga clic en **Enviar**.

Reinicie el equipo.

5

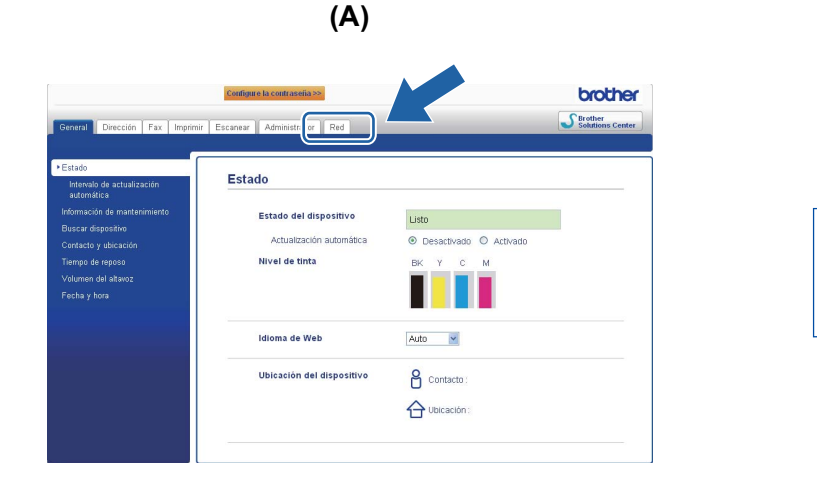

| Brother MFC-XXXX |                 |   |  |  |  |
|------------------|-----------------|---|--|--|--|
| Air              | Print           |   |  |  |  |
|                  | ogle Cloud Prin | • |  |  |  |
|                  |                 |   |  |  |  |

**(B)** 

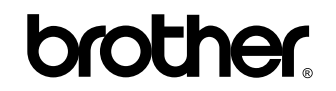

Visítenos en Internet http://www.brother.com/